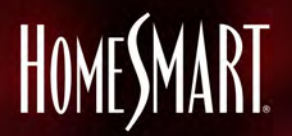

#### **BUSINESS** BUILDER

# EXPAND YOUR BRAND

Webinars begin March 25th @ 9am Pacific PDT (12noon EDT, 11a CDT, 10am MDT, 9am (AZ)) MASTERING SOCIAL MEDIA & ONLINE MARKETING

G

C.

Ö

in

.

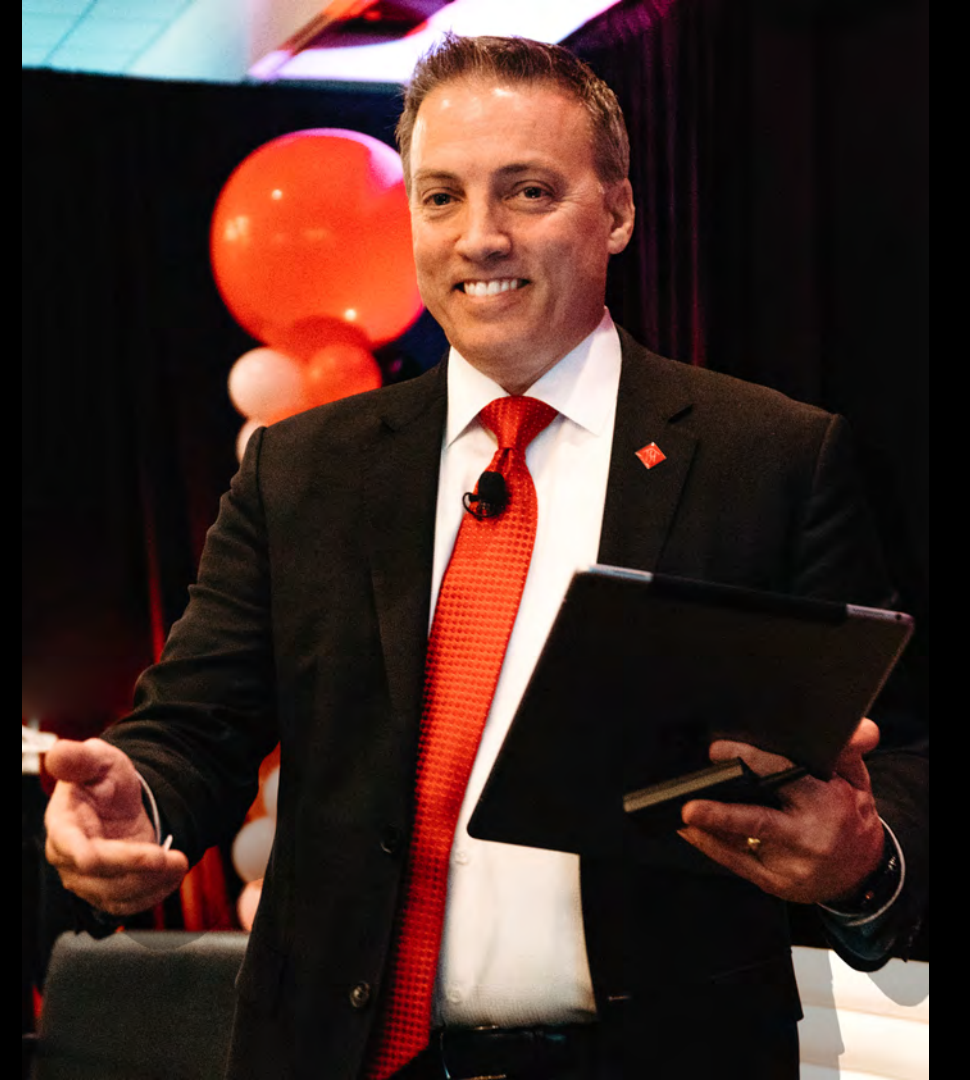

# Todd Sumney

### Chief Industry Officer HomeSmart International

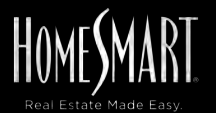

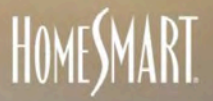

# WE'RE HERE FOR YOU

100% CONFIDENT. 100% COMPASSIONATE. 100% OPERATIONAL.

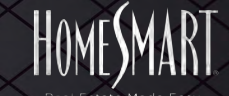

# **OPPORTUNITIES!**

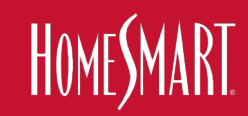

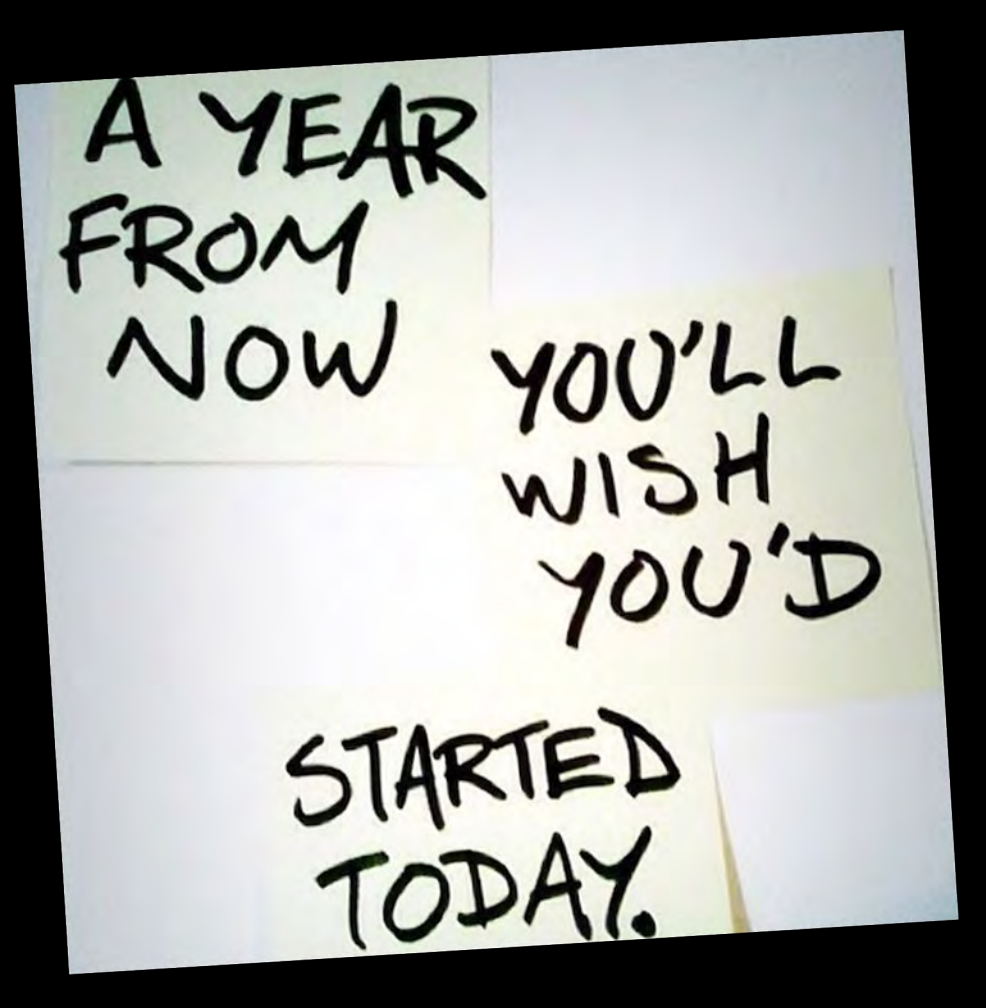

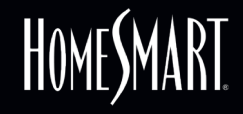

How to Approve and Publish Videos to Zillow as the Listing Agent:

#### For Listings that are Currently Active:

- You will receive an Email Notification once your photographer has uploaded the video to Zillow. The email will be sent to the <u>email address associated with the listing and your</u> <u>free Zillow profile</u>. The email will contain a link to publish the video.
- Click the link in the email. You will be taken to the video page for your Listing (see screenshot below).
- 3.) Scroll to the bottom of the page.
- 4.) Click the blue button that reads "Publish to listing".
- 5.) You're all set! The video will immediately appear live on your listing.

| and many but to the round office (most                                                                                                    | 2 ZINOW                                                                                                    | - ar your refere | faire etc. | alle erre tar |  |
|----------------------------------------------------------------------------------------------------|----------------------------------------------------------------------------------------------------|------------------|------------|---------------|--|
| Add a pre-recorded video                                                                                                    |                                                                                                    |                  |            |               |  |
| Video requirements:<br>1. Landscape / horizontal formatting only<br>2. Branding allowed in first or lass 15 seconds only<br>3. Audio and narration supported but not required                                                                                                    |                                                                                                    |                  |            |               |  |
|                                                                                                    | Drag & drop a video file here                                                                                                    |                  |            |               |  |
|                                                                                                    | br                                                                                                    |                  |            |               |  |
|                                                                                                    | Hravess                                                                                                    |                  |            |               |  |
|                                                                                                    | Name ensure that the video format is mp4/mov and docort presed 510 MB.                                                                                                    |                  |            |               |  |
|                                                                                                    |                                                                                                    |                  |            |               |  |
| and the second second sec                                                                                                    | File name mod                                                                                                    |                  |            |               |  |
| free of the second second second second second second second second second second second second second second s                                                                                                    | I SO MB.                                                                                                    |                  |            |               |  |
|                                                                                                    | Publishto uspog                                                                                                    |                  |            |               |  |
|                                                                                                    | Delate                                                                                                    |                  |            |               |  |
|                                                                                                    | and the second second s | 2.0              |            |               |  |
| THE REAL PROPERTY OF THE REAL PROPERTY OF THE PROPERTY OF THE REAL PROPERTY OF THE REAL PROPERTY OF THE REAL PROPERTY OF THE REAL PROPERTY OF THE REAL PROPERTY OF THE REAL PROPERTY OF THE REAL PROPERTY OF THE REAL PROPERTY OF THE REAL PROPERTY OF THE REAL PROPERTY OF THE REAL PROPE | File upload completes >>>>>>>>>>>>>>>>>>>>>>>>>>>>>>>>>>>                                                                                                    |                  |            |               |  |
|                                                                                                    |                                                                                                    |                  |            |               |  |
|                                                                                                    |                                                                                                    |                  |            |               |  |

NOTE: Be sure that you have created a free Zillow Agent Profile for yourself. Publishing videos to Zillow is free. You do not need to pay to become a Zillow Premier Agent to publish videos to Zillow listings - Any agent can publish videos to Zillow with a free profile. This will allow you to manage your listings on Zillow, and is required to approve and publish videos. If you do not already have a free profile, you can create one <u>HERE</u>. Have questions about creating a profile? Please email: <u>AgentCare@zillowgroup.com</u>

# HOME**S**MART.

How to Approve and Publish Videos to Zillow as the Listing Agent:

#### For Listings that are Currently Active:

- You will receive an Email Notification once your photographer has uploaded the video to Zillow. The email will be sent to the <u>email address associated with the listing and your</u> <u>free Zillow profile</u>. The email will contain a link to publish the video.
- Click the link in the email. You will be taken to the video page for your Listing (see screenshot below).
- 3.) Scroll to the bottom of the page.
- 4.) Click the blue button that reads "Publish to listing".
- 5.) You're all set! The video will immediately appear live on your listing.

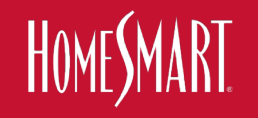

| ар a yideo file here<br>or<br>Ягоном<br>ака пре/почана docorto   | second SED ME   |   |   |
|------------------------------------------------------------------|-----------------|---|---|
| pp a video file here<br>or<br>Browso<br>nate mp4/movard desertso | wesed SED MB.   |   |   |
| op a video file here<br>or<br>Hrowso<br>ratio and Hrowso         | second SED Mill |   |   |
| Hrowso<br>natis mp4/moy and decent or                            | second SEC MB.  |   | - |
|                                                                  |                 |   |   |
|                                                                  |                 |   |   |
|                                                                  |                 |   |   |
|                                                                  | ×               |   |   |
|                                                                  |                 | * | × |

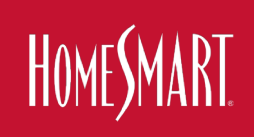

NOTE: Be sure that you have created a free Zillow Agent Profile for yourself. Publishing videos to Zillow is free. You do not need to pay to become a Zillow Premier Agent to publish videos to Zillow listings - Any agent can publish videos to Zillow with a free profile. This will allow you to manage your listings on Zillow, and is required to approve and publish videos. If you do not already have a free profile, you can create one <u>HERE</u>. Have questions about creating a profile? Please email: <u>AgentCare@zillowgroup.com</u>

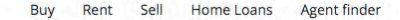

#### **Zillow**

Manage Rentals Advertise Sign in or Join Help

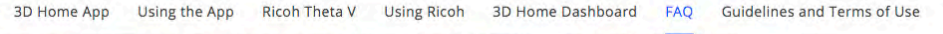

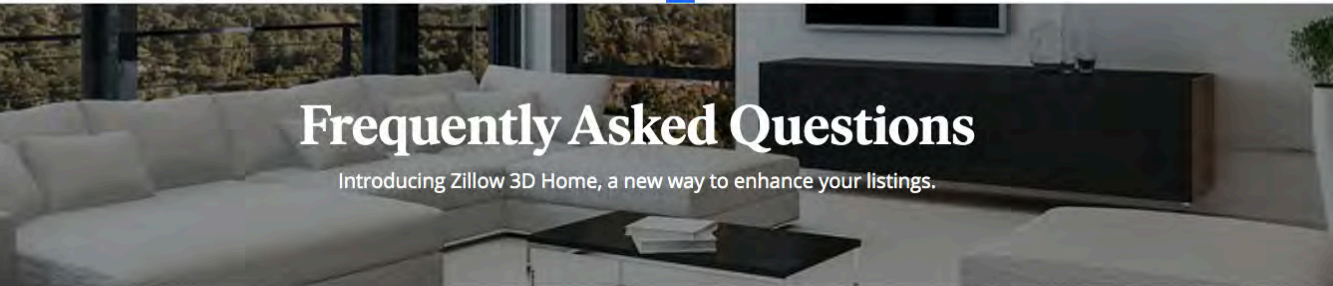

#### Overview

| What is Zillow 3D Home?                                                                                  | ~ |
|----------------------------------------------------------------------------------------------------|---|
| Are there any monthly fees for using Zillow 3D Home?                                                     | ~ |
| What's the difference between Zillow 3D Home, Zillow video walkthroughs and enhanced video walkthroughs? | ~ |
| What does a finished Zillow 3D Home tour look like?                                                      | ~ |
| How can I get the app?                                                                                   | ~ |
| Can only agents and photographers create a Zillow 3D Home tour?                                          | ~ |
| Do I need a profile on Zillow to use Zillow 3D Home?                                                     | ~ |
| Will my Zillow 3D home tour be posted to any other websites?                                             | ~ |
| Can I use a Zillow 3D Home tour in the MLS?                                                              | ~ |

# HOMESMART

#### https://www.zillow.com/marketing/3d-home-faq/:

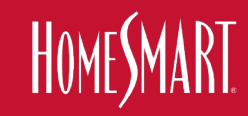

# **OPPORTUNITIES!**

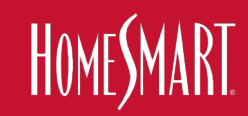

**ZILLOW**<sup>°</sup>GROUP

#### **Capturing free, easy 3D tours**

Daniel Mudge, Rich Media Experiences

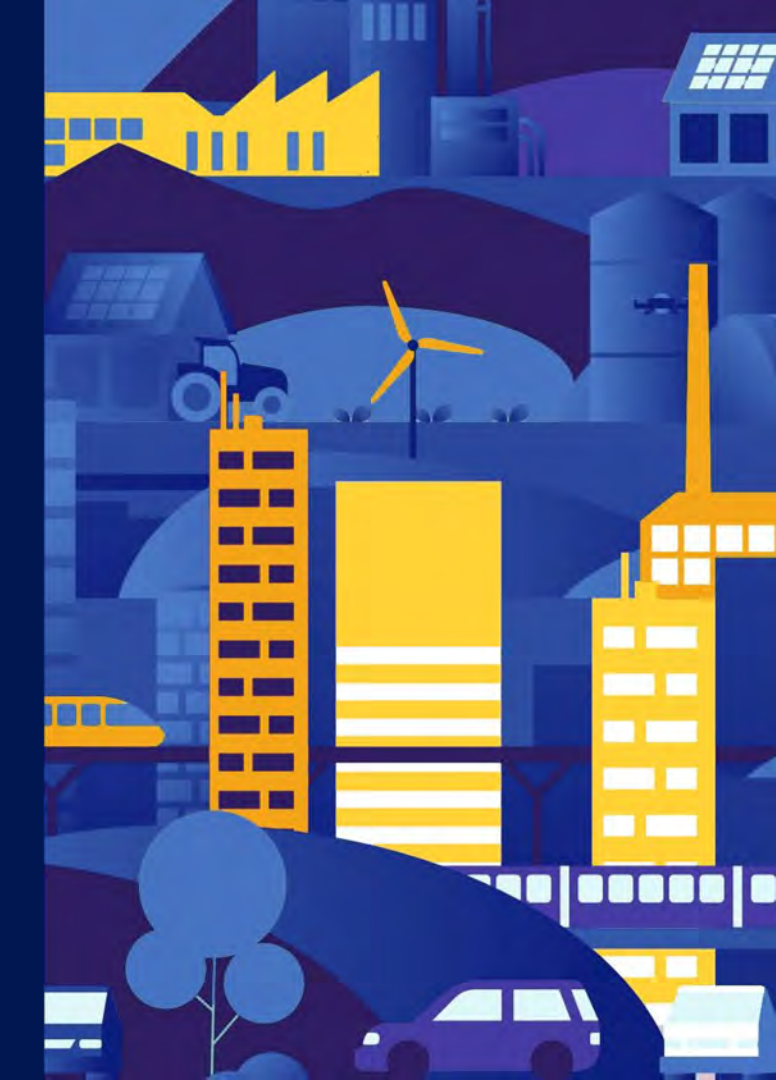

# The new (virtual) reality

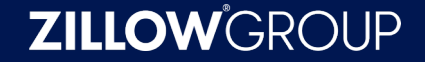

#### **3D tour engagement is on the rise**

# In March 2020, for sale listings with Zillow 3D Home tours received ...

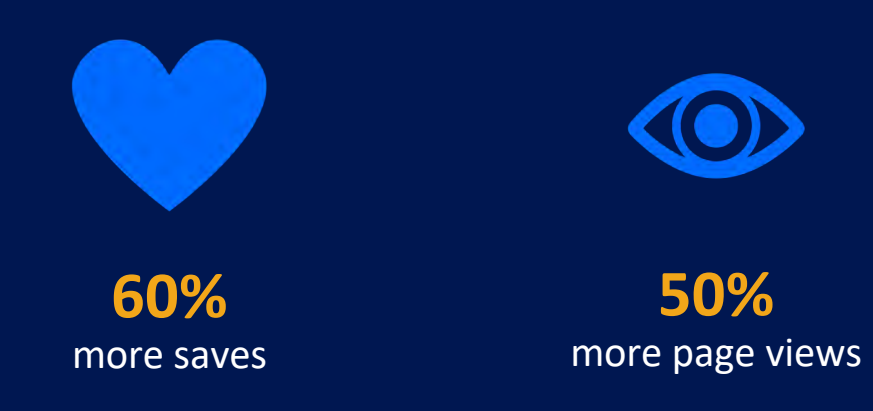

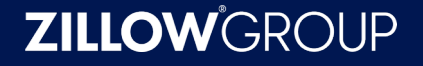

#### This activity is accelerating

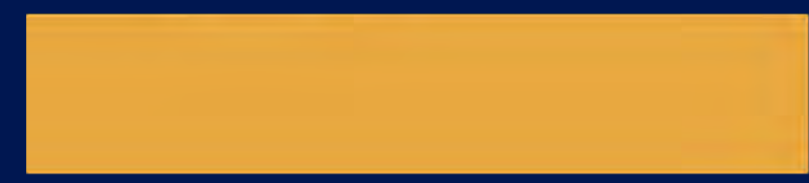

Nearly **5x** increase in 3D Home tours created compared to February

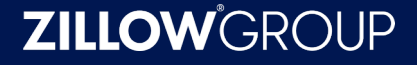

#### What we'll cover

- What is Zillow 3D Home?
- How to capture a Zillow 3D Home tour
- How to manage and share your Zillow 3D Home tours

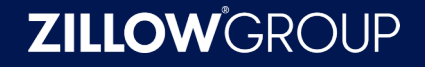

# **Zillow 3D Home**

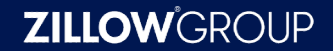

# Simplifying the 3D tour experience

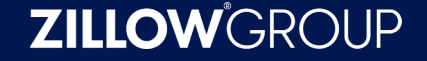

#### Zillow 3D Home is fast, easy and free

- Download our Zillow 3D Home app on iPhone
- Log in to existing Zillow account, or create a Zillow account
- Capture tours directly from your phone

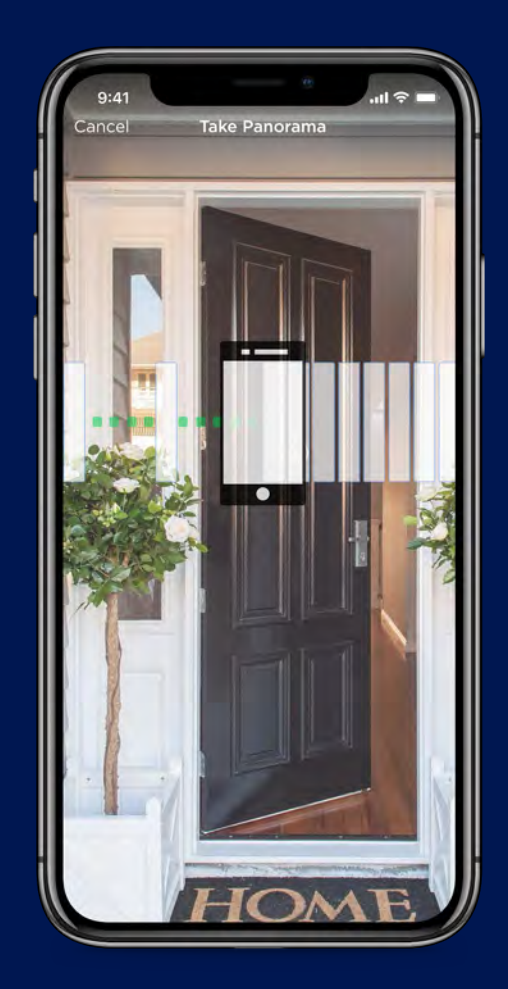

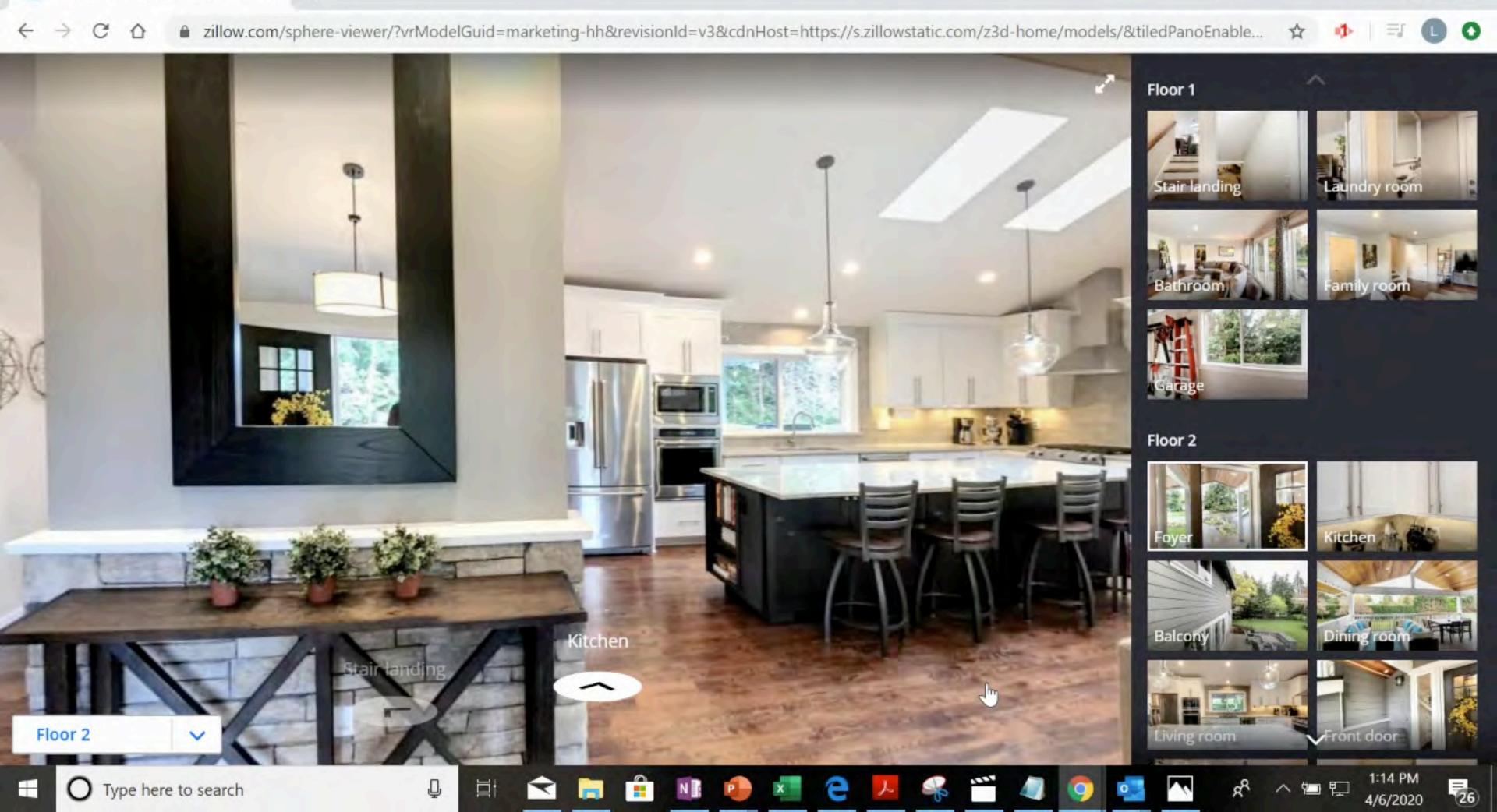

# Capturing your first Zillow 3D Home tour

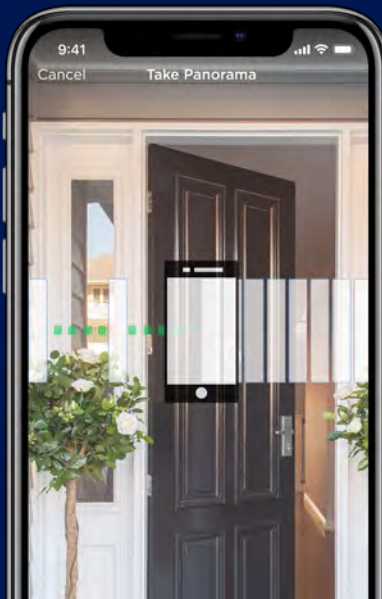

**ZILLOW**<sup>®</sup>GROUP

#### Downloading the app

- 1. Open the App Store
- 2. Download the Zillow 3D Home app
- 3. Open the app and log in with your Zillow profile credentials

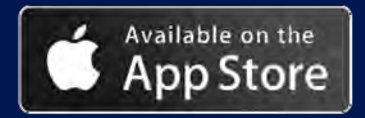

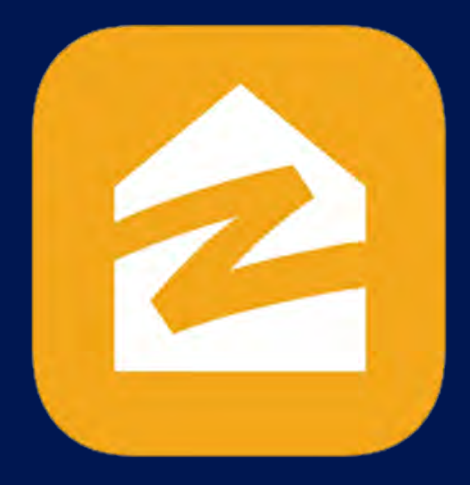

Available on iPhone model 7 and newer and iPad, and operating system iOS 11.3 and newer.

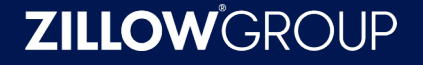

#### Starting a new tour

- Select 'Create 3D Home' > 'Use iPhone Camera'
- Choose listing address or select "Add home address later"
- Pick a location to start the tour
- Stand in the middle of the room to capture the panorama
- Hold iPhone straight up and down, arms close to chest
- Slowly turn to the right in a full 360°, capturing all frames

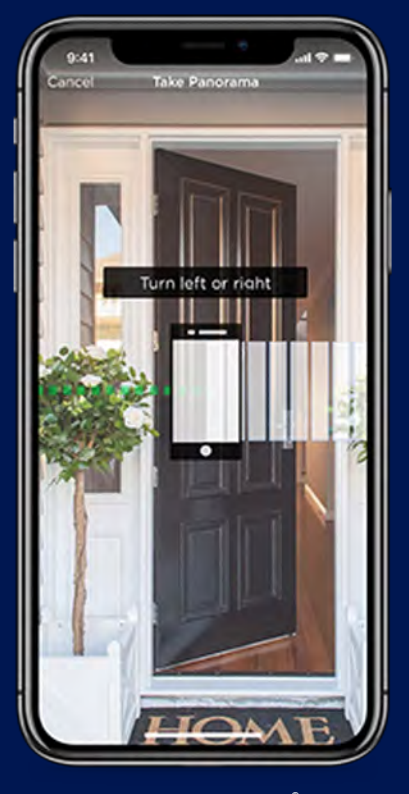

**ZILLOW**<sup>®</sup>GROUP

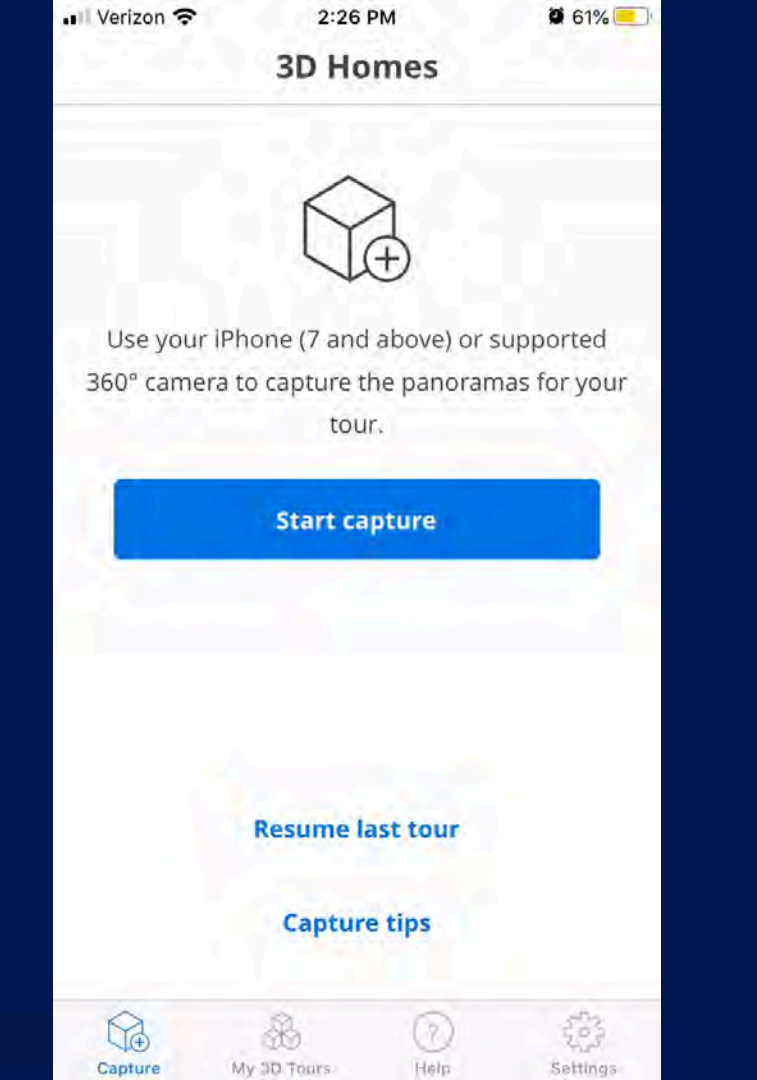

**ZILLOW**<sup>®</sup>GROUP

#### Adding rooms to your tour

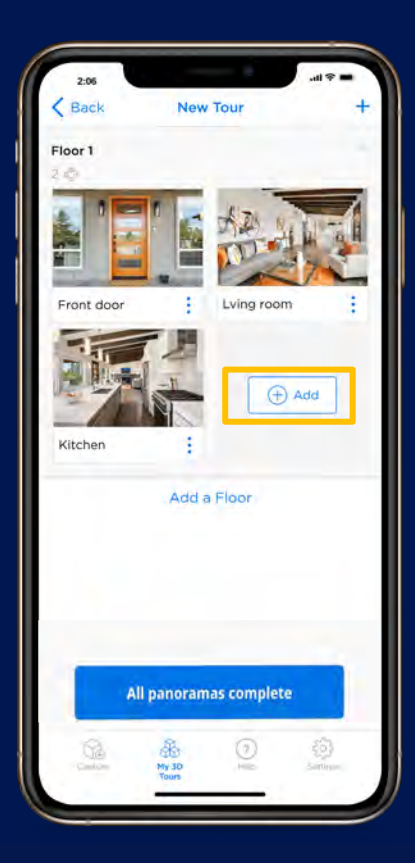

- After you've captured your first panorama ...
- Move to the next room you'd like to capture.
- Press 'Add' and select the room you're now in.
- Then, simply repeat capture process.

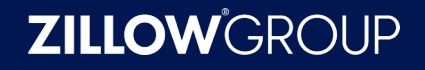

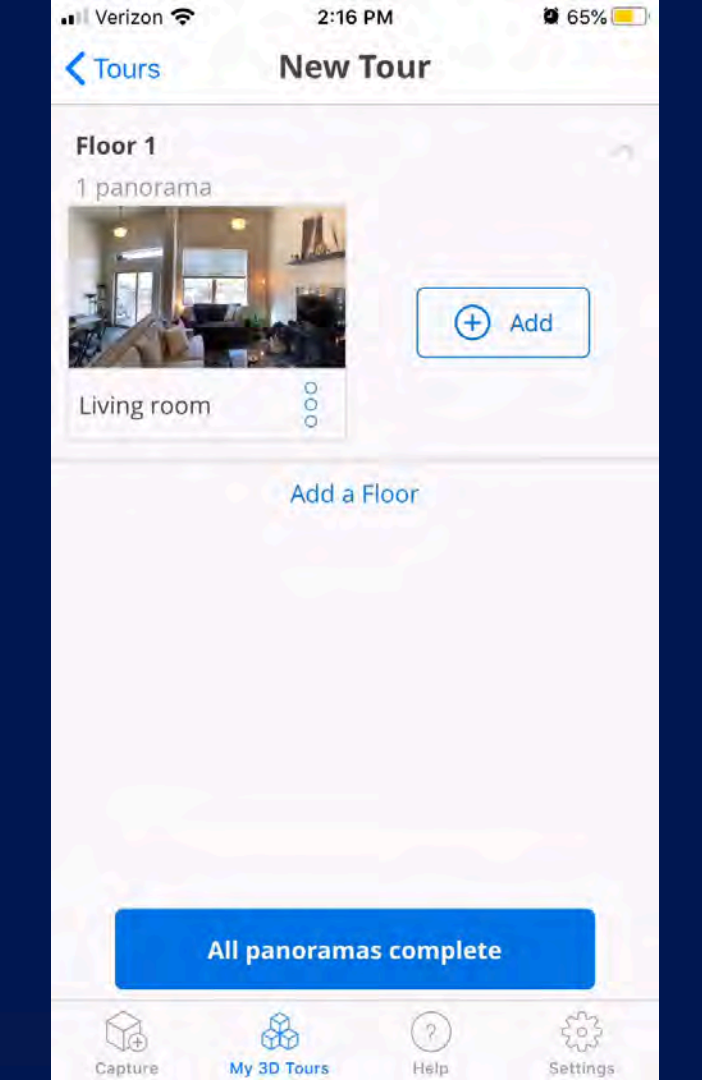

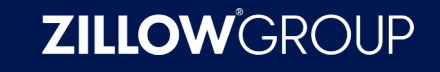

#### Set the scene

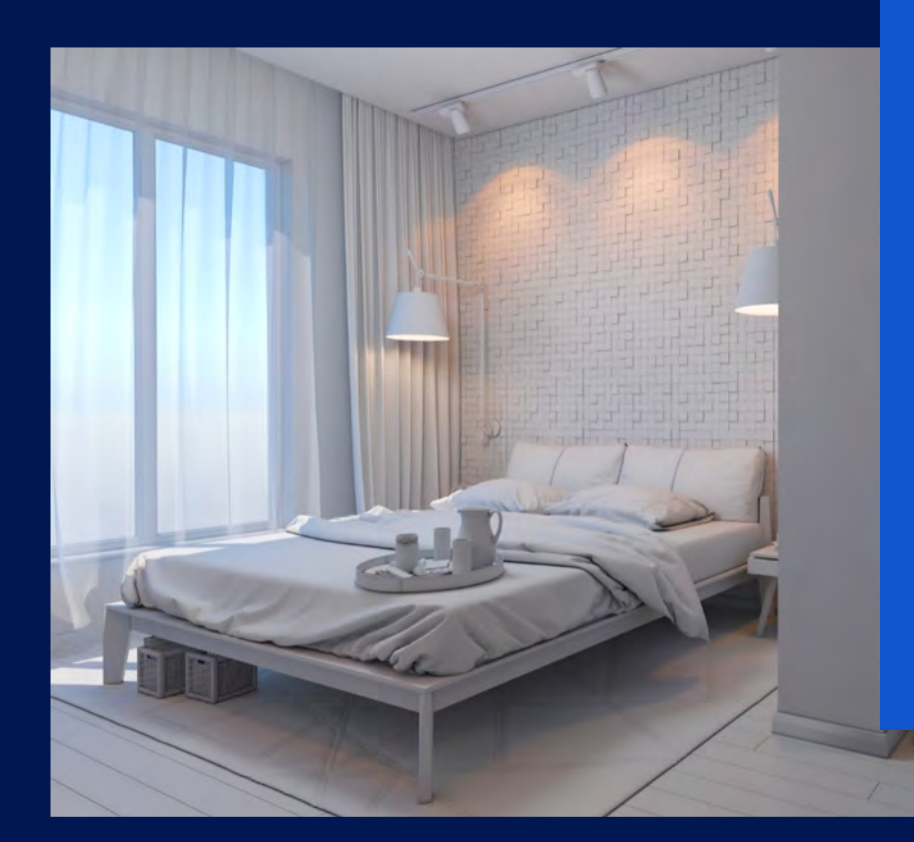

#### Turn on lights

Open/close curtains to get the correct lighting

Turn off fans, TV, etc. that might be moving

Open all interior doors

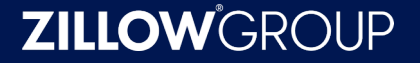

#### Tips for capturing panoramas in different sized rooms

#### **Small area** like a bathroom or closet

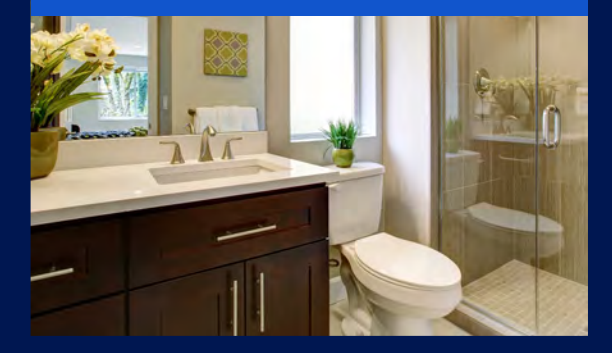

• Take one panorama for the entire room

#### Medium area like a bedroom

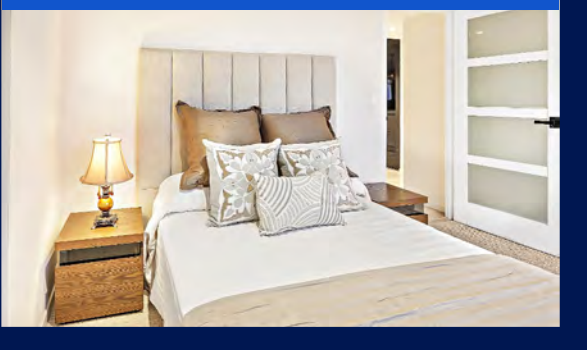

• Take one panorama for the entire room

## Large area/open layout like a kitchen or dining room

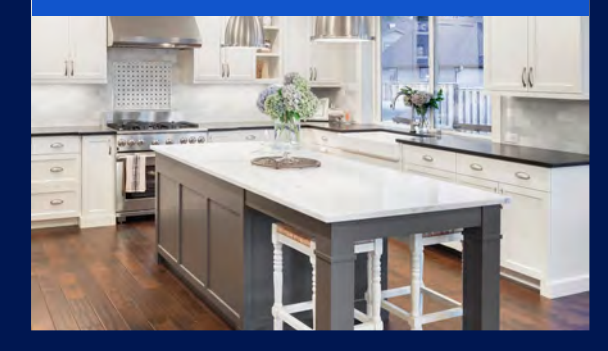

 Take multiple panoramas to highlight different parts of the room

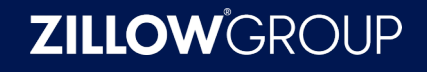

#### Navigating the home

- Capture at least one pano for each room
- For large spaces, capture 2 panoramas
- Be sure to capture connecting features like stairs and hallways
- Don't forget the front and back exterior of the home

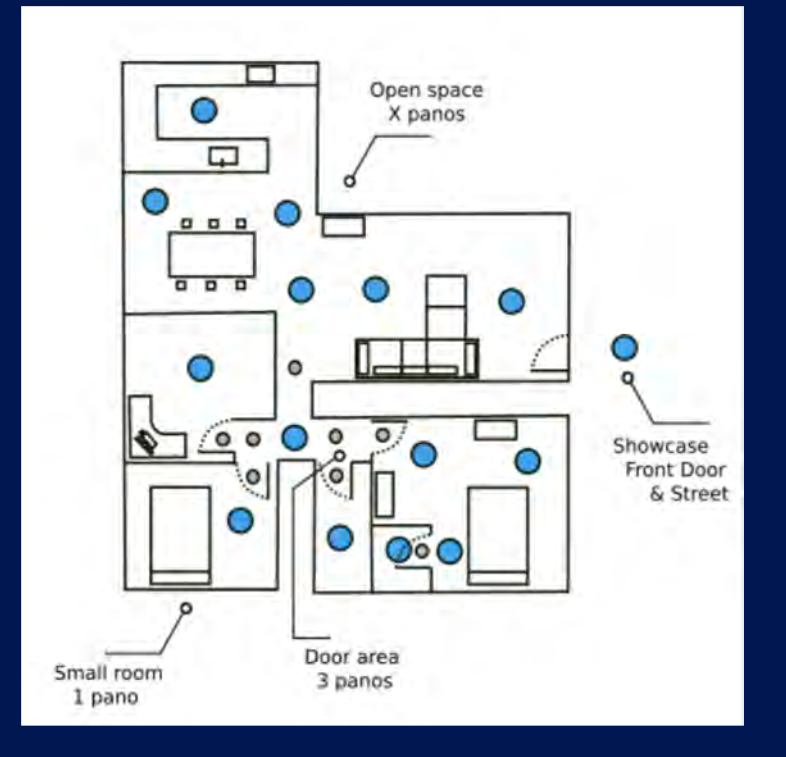

#### **ZILLOW**<sup>®</sup>GROUP

#### What to do when you are done capturing?

• Ensure all desired rooms are accounted for

• Click the blue "All panoramas complete" button

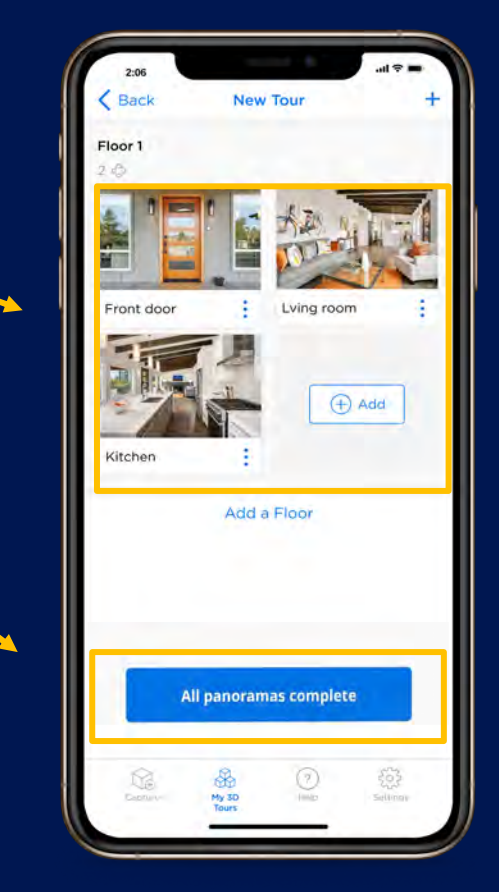

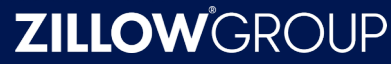

#### Publishing

• Determine if you'd like to publish your tour automatically

 If you would like to review and edit the connections before publishing, tap "Finish without publishing"

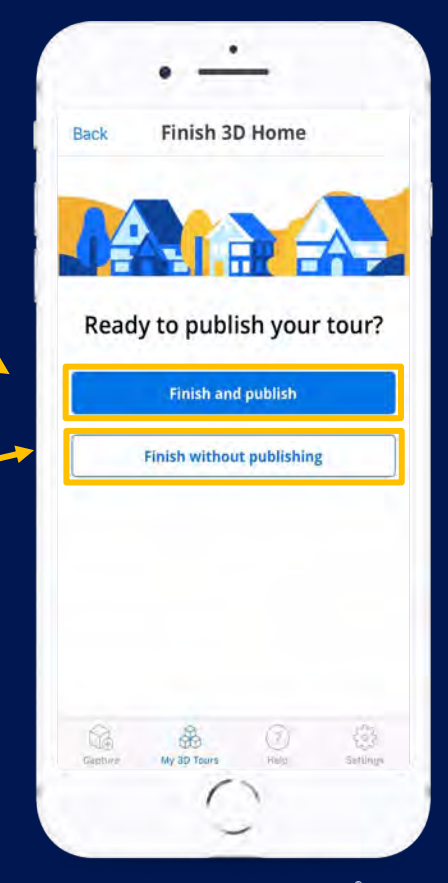

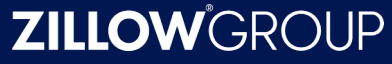

# Manage and share your Zillow 3D Home tours

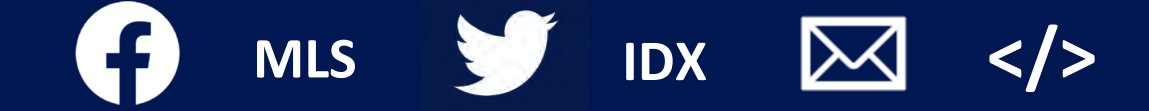

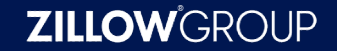

#### Your Zillow 3D Home dashboard

#### My 3D Homes

Unpublished | 124

Published | 571 Archived | 7

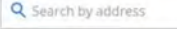

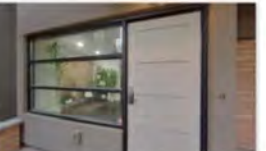

000

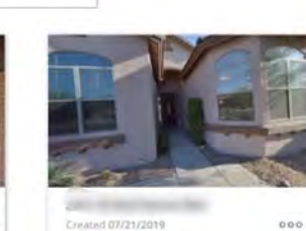

by chasecapture

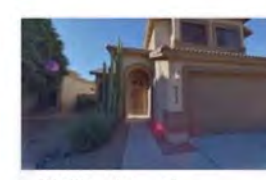

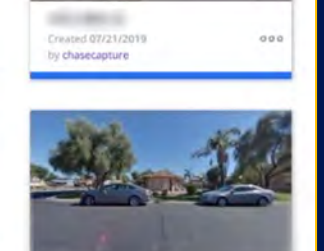

Manage tours directly from your dashboard:

- Log in to your Zillow account
- Click on "Manage my 3D Homes" or  $\bullet$ Zillow.com/my-3d-homes
- Edit, publish, and share your tours  $\bullet$ from here

#### Editing your tours

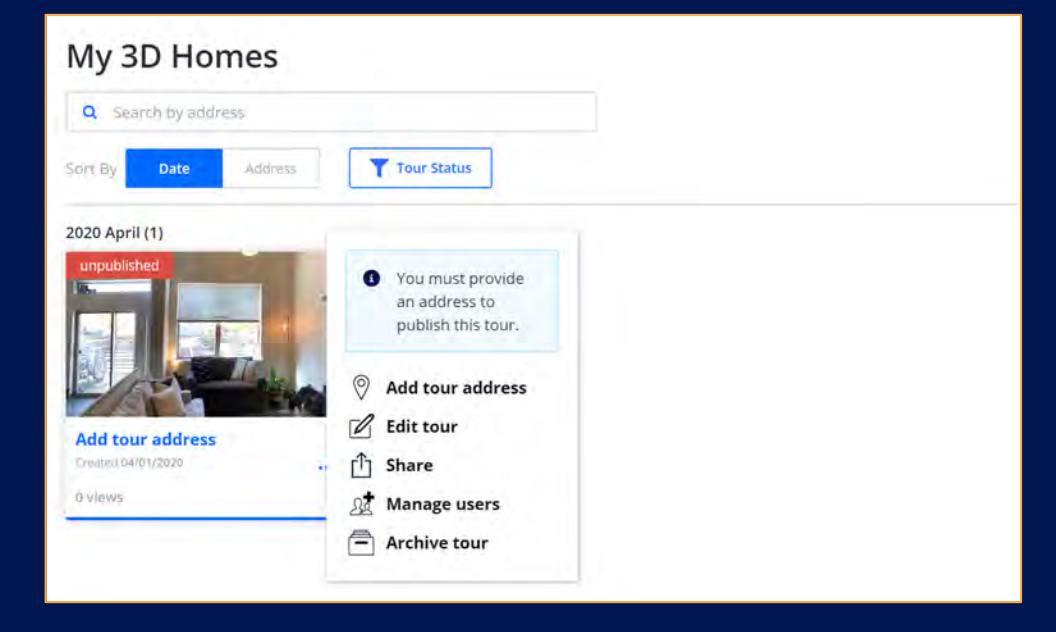

#### By selecting edit tour you can:

- Relabel appropriate rooms
- Adjust navigation arrows
- Set default view for panoramas
- Delete unnecessary panoramas

#### Sharing your tours

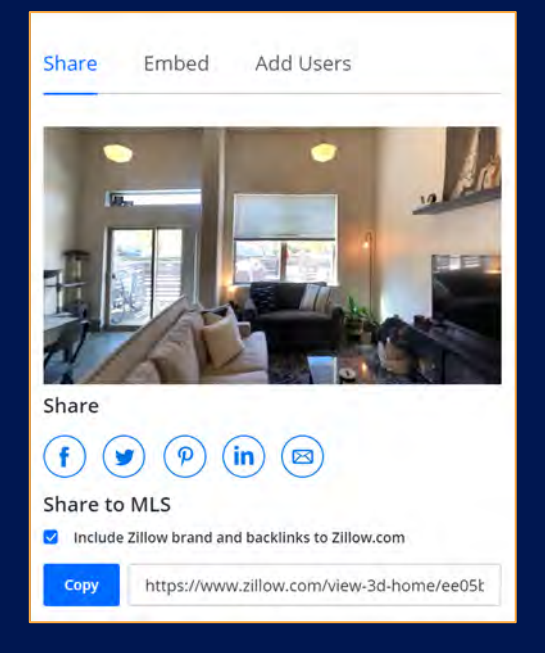

#### In the **share** settings, you can:

- Share your tour through social, text links and email
- Copy and paste code to embed your tour into personal websites or blogs
- Share an unbranded version of your tour link through your local MLS

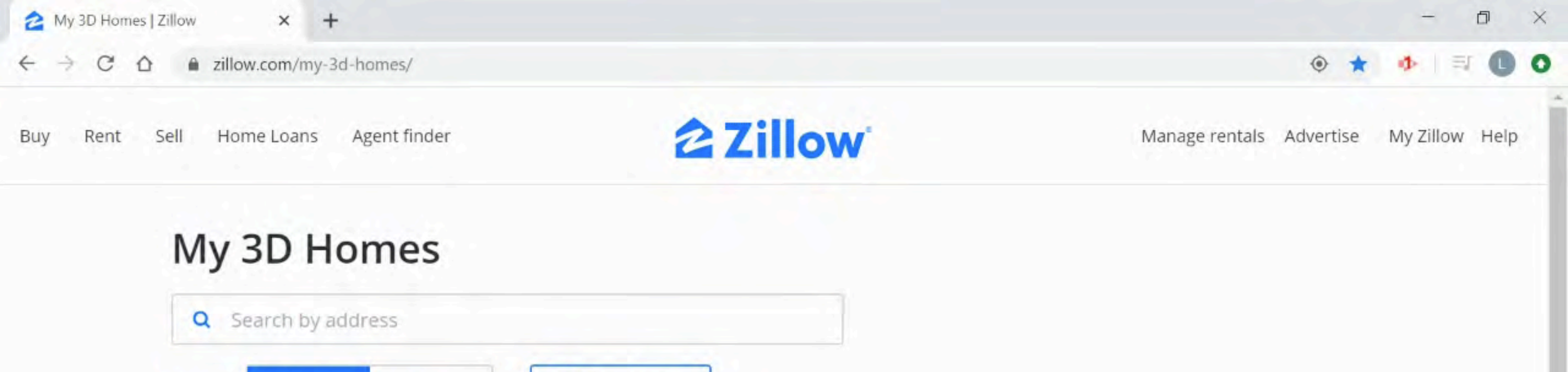

#### 2020 April (3)

Date

Address

Sort By

F

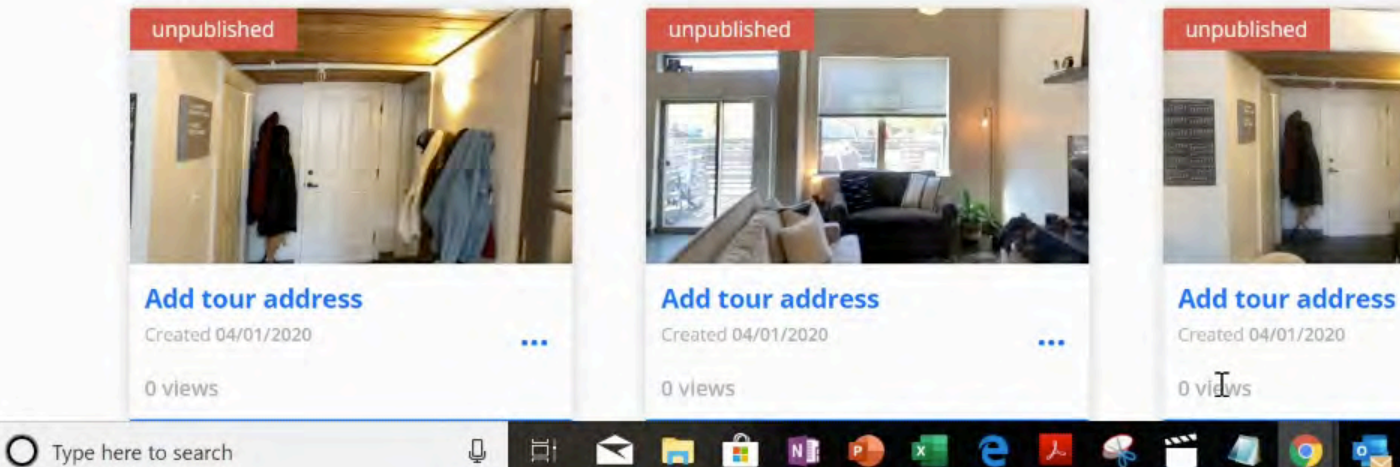

Tour Status

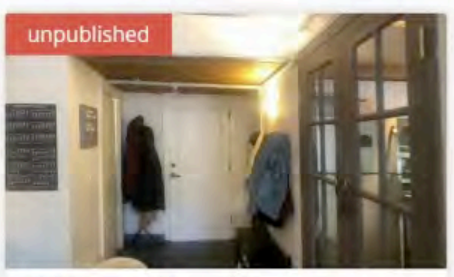

....

~ 管型

RR

3:01 PM

4/6/2020

25

#### Publish the tour straight to your listing

3D Tour

Prominently positioned side by side with your listing photos

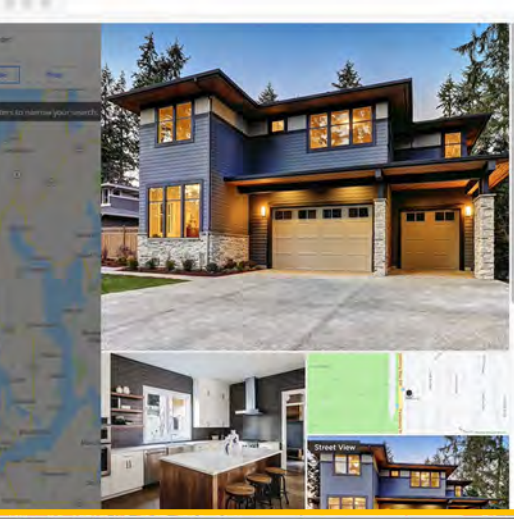

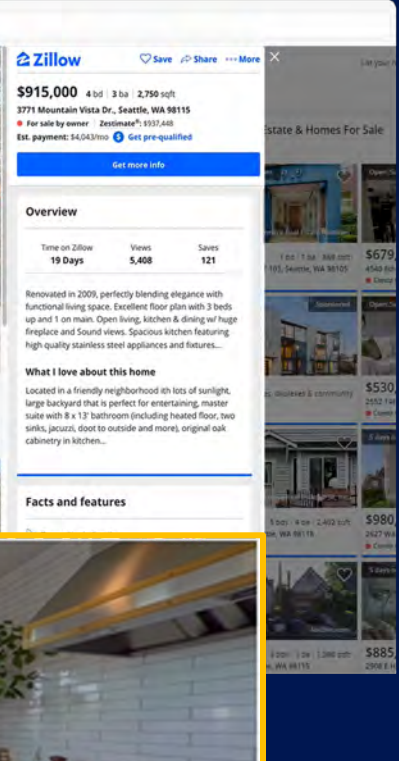

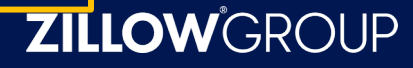

#### Listings with Zillow 3D Home tours are highlighted for buyers in our search experience, as well as on each listing page

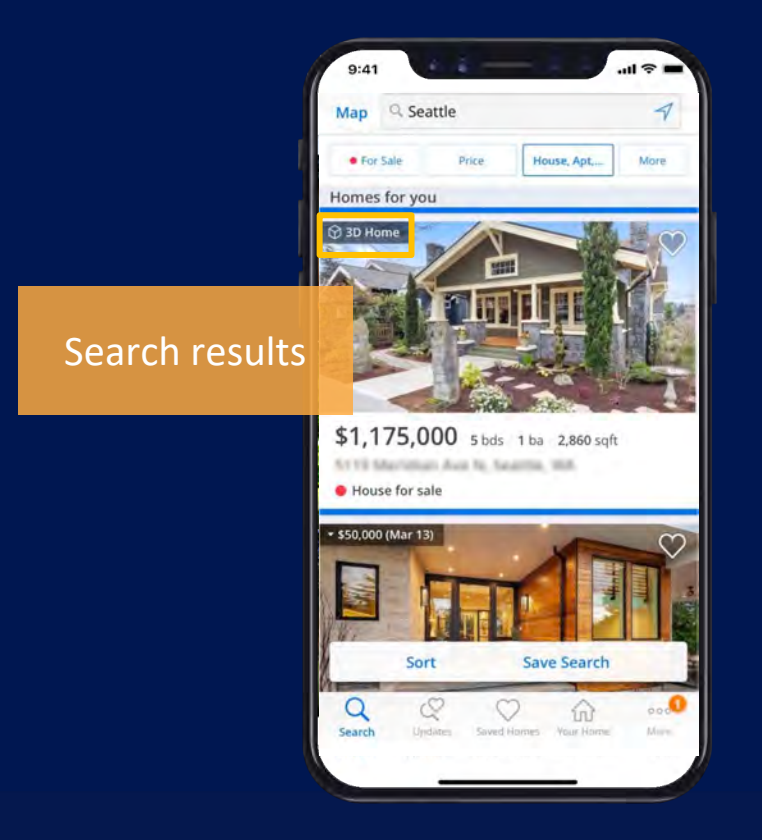

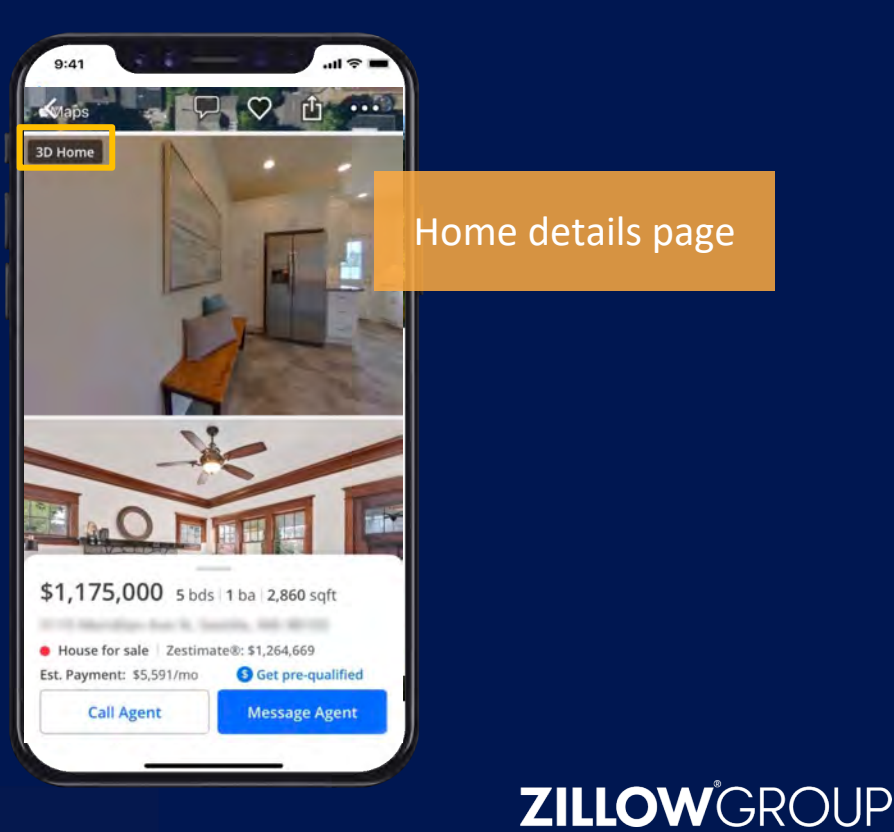

#### **Common questions**

Is there sound in the 3D Home tour?

3D Home tours are silent and home shoppers can view them at their own pace.

• Is this available on Android?

The 3D Home app is only available for iPhone. And iPad when paired to a 360 camera.

Can I capture a 3D tour with the Zillow Premier Agent app?

3D tours must be captured with the free Zillow 3D Home app.

• Can I use another 360 camera?

Yes, the Ricoh Theta V and Z1 are compatible with the Zillow 3D Home app.

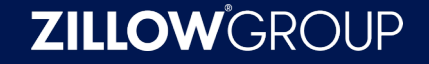

#### Upgrade your tours with Ricoh 360 cameras

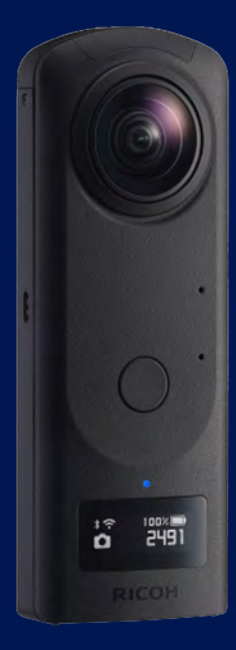

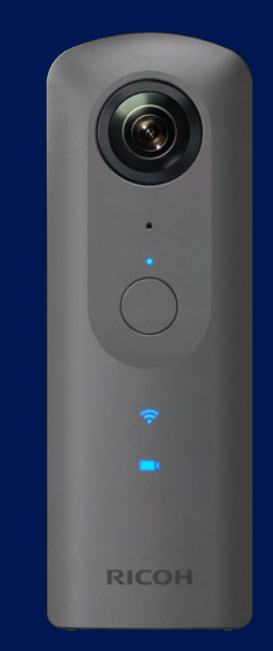

Increased field of view Give buyers a better look with a 360 field of view

Capture a home in less time Create a panoramic view of a room with a press of a button

**Decreased upload times** More of the home on smaller file sizes

**ZILLOW**GROUP

Theta Z1

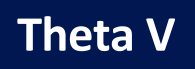

# Unlocking life's next chapter

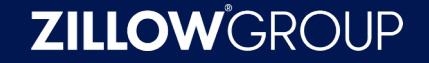

#### We're all in this together

Sellers

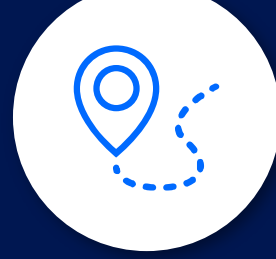

Allow buyers to experience your home safely while promoting social distancing Agents

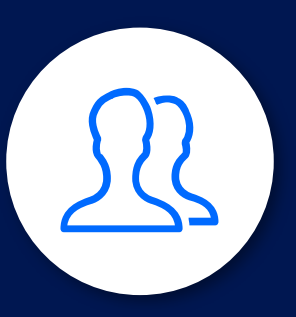

Help your clients sell by driving traffic to listings that shoppers can't tour in person **Photographers** 

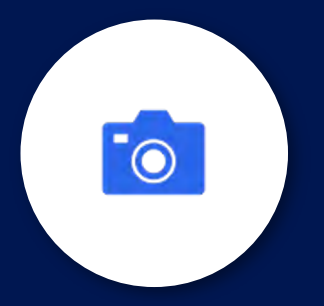

Empower your agents to drive more buyer engagement in a remote environment

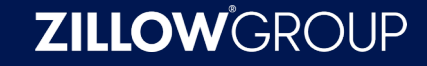

#### How can you learn more?

#### zillow.com/marketing/3d-home/

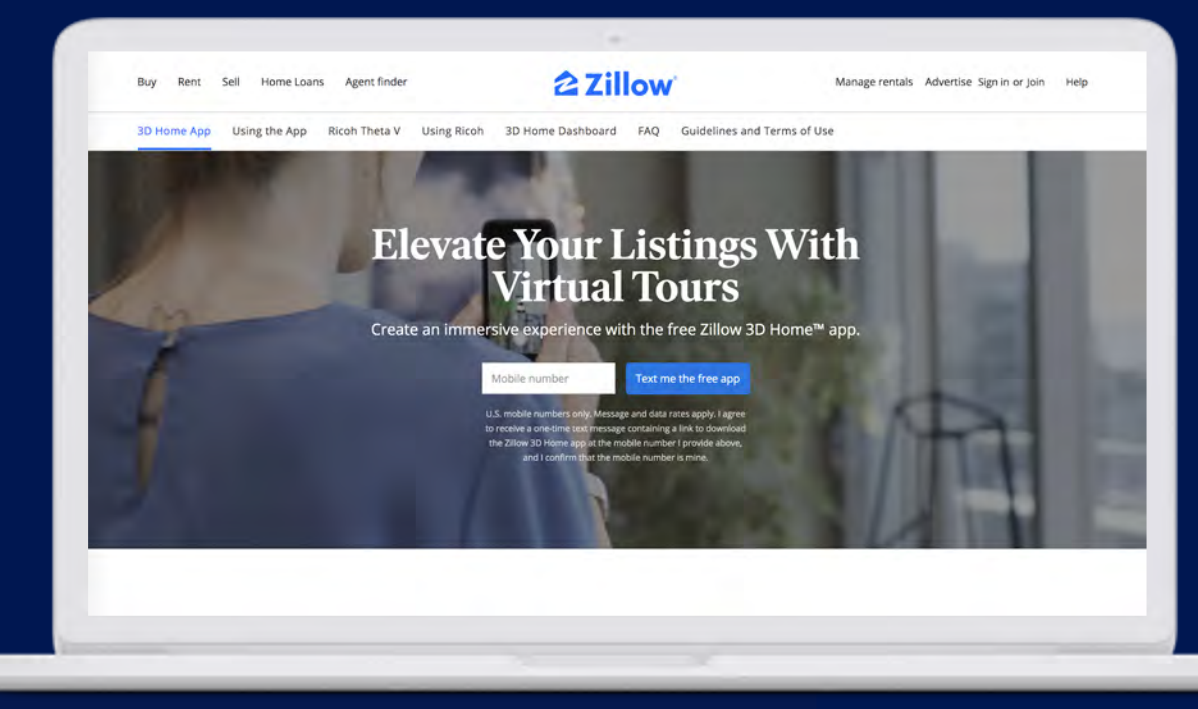

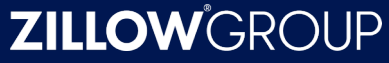

#### Tips for working with clients virtually

#### zillow.com/agent-resources/

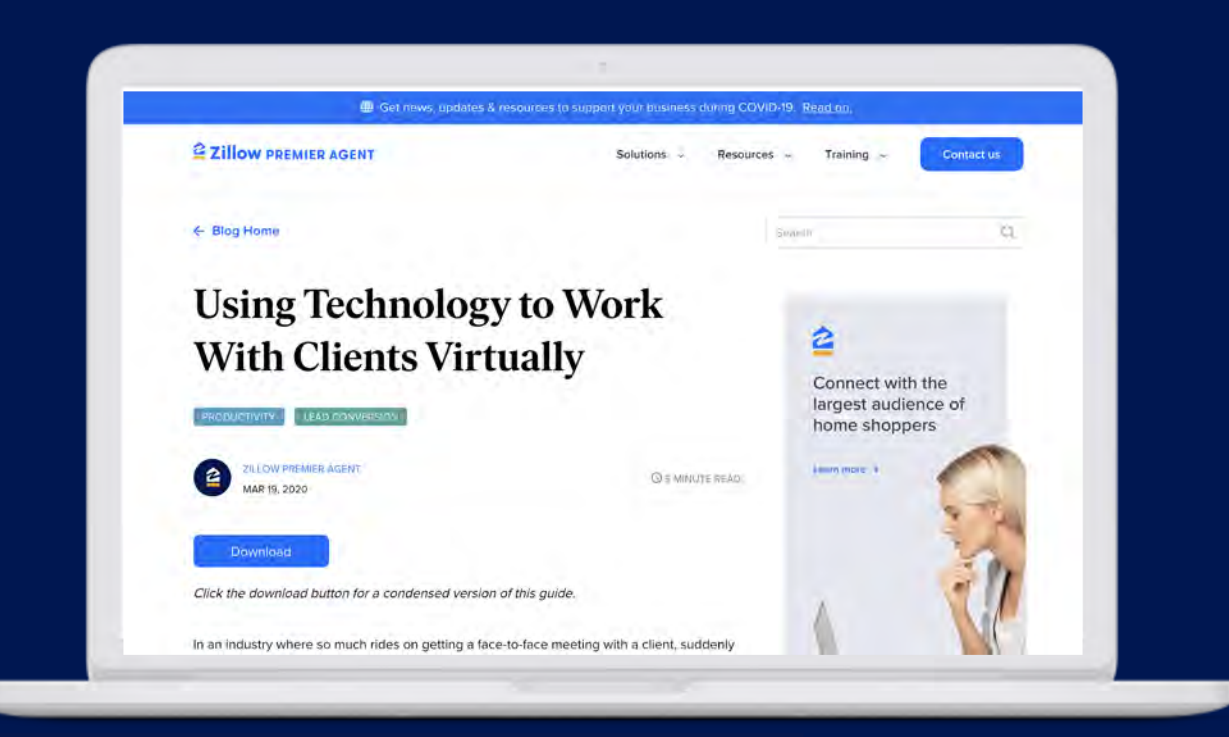

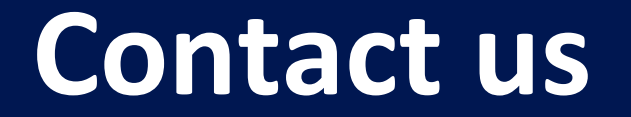

3DHome@ZillowGroup.com

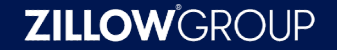

## To download a PDF of previous presentations & recordings, go to:

### www.HomeSmart.com/business-builder

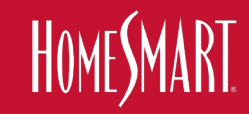

#### www.HomeSmart.com/business-builder

#### Watch Previous Expand Your Brand Classes

Catch up on and review recorded classes from this current Business Builder series

#### **Converting Social Media Into Cold Hard Cash**

Steve Haren of Homes.com shows how social media should fit into your overall marketing campaign with tips on building audiences, ad campaigns and more.

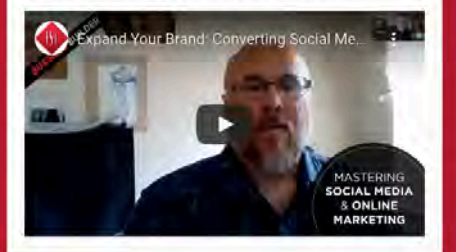

#### Build Your Own Local Referral Network Online

Todd Swicegood, Founder and Chief Visionary Officer of Referral Book, teaches you how you can start your own local referral network online.

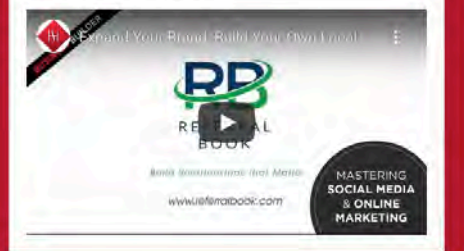

#### Building Your Business and Your Brand Through Social Media

HomeSmart agents Dave and Kim Panozzo teach you how to control, leverage and present your brand online.

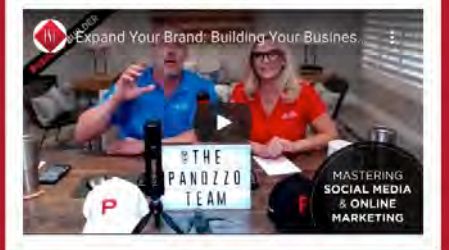

#### How an Agent With an AOL Email Address Changed His Mindset About Social Media

Bobby Lieb, one of HomeSmart's top-producing agents, discusses how he went from an old-school social media skeptic to a savvy proponent of the platforms.

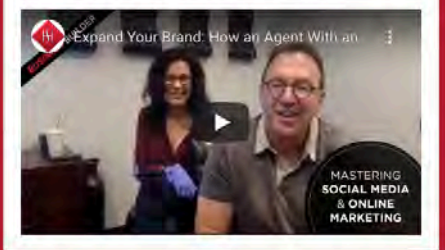

#### A 30-60-90-Day Social Media Plan for Every Agent

HomeSmart Franchise Owner Stephanie Sandoval shows how to develop and implement social media marketing plans including how using private groups on Facebook can drive 90% of your transactions.

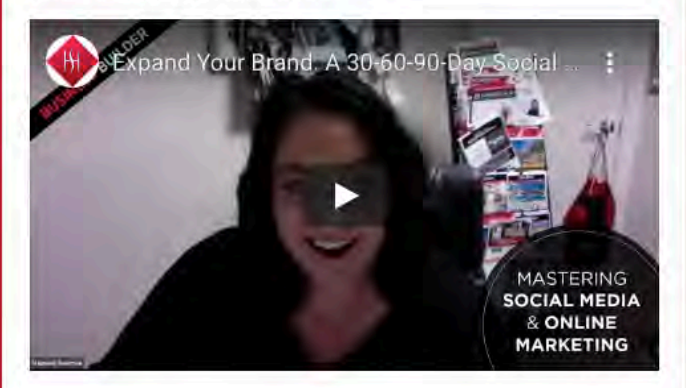

#### DOWNLOAD SOCIAL MEDIA PLAN

DOWNLOAD PDF

#### All-In-One Session: Virtual Open Houses, Showings, Tours and Listing Presentations

In this session, Chief Industry Officer Todd Sumney will walk you through everything virtual open houses. From virtual showings to virtual tours to virtual listing appointments, Todd will share an overview of all these items so you can tackle your next virtual open house with confidence.

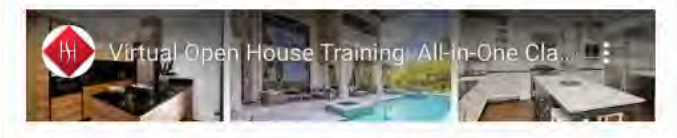

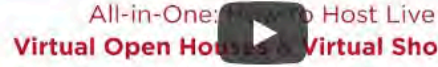

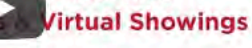

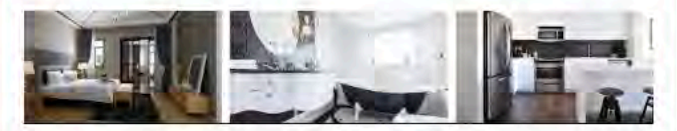

DOWNLOAD SOCIAL GRAPHICS

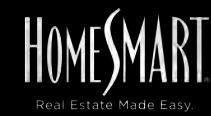

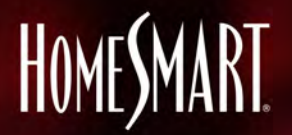

#### **BUSINESS** BUILDER

# EXPAND YOUR BRAND

Webinars begin March 25th @ 9am Pacific PDT (12noon EDT, 11a CDT, 10am MDT, 9am (AZ)) MASTERING SOCIAL MEDIA & ONLINE MARKETING

G

C.

Ö

in

.